## TISK AKČNÍCH CENOVEK

## <u>PŘIHLÁŠENÍ</u>

2x poklikáme na ikonu Skladové karty nebo POS zázemí a na horní liště "ústředí"

Automaticky se přihlásí (nemusíme vypisovat žádné heslo ani přihlašovací údaje)

Naskočí šedá tabulka s horní lištou odkazů. Zde si 1 kliknutím zvolíme

- Ceny
- akční ceny zobrazí se seznam akcí

Postavte se na akci (*modrý řádek*), pro kterou si přejete vytisknout cenovky (lze vyfiltrovat dle názvu akce, či data atd.) a stiskněte tlačítko F9 Tisk na monitoru.

!!! POZOR – některé akce jsou na dvou řádcích, tak musíte zadat tisk nad každou zvlášť.

Zobrazí se nabídkové okno s možností sestav.

V dolní části přibyly nové nabídky :

- Cenovky pro budoucí akci vytiskne akční cenovky ještě před tím, než začne platit akce.
- Návrat. ceny po akci vytiskne cenovky s návratovými cenami, které budou platit po akci.

| 💭 Výběr z nabídky                   | ×   |  |  |
|-------------------------------------|-----|--|--|
| Zvolte sestavu                      |     |  |  |
| Kontrola akčních nákupních cen      | ^   |  |  |
| Stavy zásob před akcí               |     |  |  |
| Prodejnost zboží v akci - položková |     |  |  |
| Prodejnost zboží v akci - sumární   |     |  |  |
| Slevové kupóny                      |     |  |  |
| Zboží akce na prodejnách            |     |  |  |
| Zboží akce na prod položkově        |     |  |  |
| Zboží v akci s EANy                 |     |  |  |
| Seznam akcí                         |     |  |  |
| Cenovky pro budoucí akci            |     |  |  |
| Návrat.ceny po akci                 |     |  |  |
|                                     | ~   |  |  |
| 🧭 Storno 🗹 Pou                      | žít |  |  |

Podle potřeby zvolte odpovídající volbu a stiskněte tlačítko Použít.

Vytisknou se cenovky z dané akce, s označením např. A00, S00. Na tiskárně pak cenovky vytisknete obvyklým způsobem.

| EAN : 8594001020324 A 285107 | EAN : 8594003212017 A 190074 | EAN : 8594004493934 A 413041 | EAN : 8594001342976 A 282161 |
|------------------------------|------------------------------|------------------------------|------------------------------|
| 08.06.2016                   | 08.06.2016                   | 08.06.2016                   | 08.05.2016 A 282161          |
| Aquila jemne perliva         | Chocenske tradicni           | CS kyselina citronova        | CS limonada s prichuti       |
| 1,5l                         | pomazankove 150g             | potravin. 40g                | citron 2l                    |
| <b>11,50</b> ка              | <b>19,90</b> ка              | <b>4,90</b> κε               | 6,90 Kč                      |
| Cena za 11 : 7,67 Kč         | Cena za 100g : 9,95 Kč       | Cena za 100g : 12,25 Kč      | Cena za 1I : 3,45 Kč         |
| EAN : 8594001342990 A 282156 | EAN : 8594001342983 A 282160 | EAN : 8590325175085 A 120020 | EAN : 8594001692897 A 436261 |
| 08.06.2016                   | 08.06.2016                   | 08.06.2016                   | 08.06.2016                   |
| CS limonada s prichuti       | CS limonada s prichuti       | CS toustovy chleb            | Favorit 120g al              |
| cola 2l                      | pomeranc 2l                  | psenicny 500g                |                              |
| 6,90 Kč                      | 6,90 Kč                      | <b>16,90</b> кё              | 23,90 Kč                     |
| Cena za 11 : 3,45 Kč         | Cena za 1I : 3,45 Kč         | Cena za 100g : 3,38 Kč       | Cena za 100g : 19,92 Kč      |

## NAPLNĚNÍ POKLADNY CENAMI Z AKCE

Další novou možností je v případě, že z nějakého důvodu nebylo v nočních dávkách dostupné připojení na server a tudíž nedošlo k naplnění akčních cen konkrétní akce, vyvolat naplnění akční ceny a jejich poslání do pokladny. Akční ceny má význam posílat do pokladny pouze pro probíhající akce.

Postup je obdobný, jako při tisku cenovek z akce (viz. výše). Postavíte se na akci, kterou na pokladny a stisknete tlačítko **Export**.

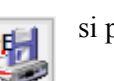

si přejete poslat

Po stisku se zobrazí dotaz, jestli si přejete poslat i data do pokladen.

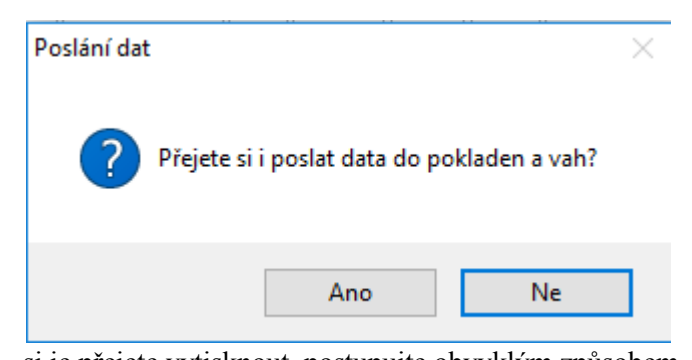

Pokud si přejete vytvořit číselník pro pokladny, stiskněte volbu **Ano**. Po potvrzení se začnou počítat nové ceny. **Tato operace může nějaký čas trvat, proto vyčkejte do zobrazení dalšího okna** (přesýpací hodiny se zobrazí v průběhu výpočtu až po několika sekundách).

Po přípravě cen se nejprve zobrazí cenovky pro akci. Pokud si je přejete vytisknout, postupujte obvyklým způsobem. Pak zavřete okno s cenovkami.

Po zavření okna cenovek dojde k vytvoření souboru pro pokladny a jeho uložení do adresáře pro import.

Pozavírejte všechna okna.

Pro naimportování a poslání číselníku do pokladen proveď te komunikační dávku obvyklým způsobem (tedy tak, jak provádíte ranní plnění pokladen).